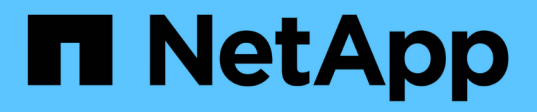

# Transitioning a volume SnapMirror relationship in a staggered configuration

**ONTAP 7-Mode Transition** 

NetApp August 29, 2024

This PDF was generated from https://docs.netapp.com/us-en/ontap-7modetransition/snapmirror/task\_transitioning\_secondary\_volume.html on August 29, 2024. Always check docs.netapp.com for the latest.

## **Table of Contents**

| Transitioning a volume SnapMirror relationship in a staggered configuration |   |
|-----------------------------------------------------------------------------|---|
| Transitioning a secondary volume                                            |   |
| Transitioning a primary volume                                              | ; |

# Transitioning a volume SnapMirror relationship in a staggered configuration

You can transition a 7-Mode volume SnapMirror relationship and retain the data protection relationship by transitioning the secondary volume before the primary volume. In this method, you set up a staggered SnapMirror DR relationship between the 7-Mode primary volumes and clustered Data ONTAP secondary volumes.

- The primary and secondary clusters and SVMs must already be set up.
- For establishing anSVM peer relationship when transitioning a volume SnapMirror relationship, the following conditions must be met:
  - $\circ$  The secondary cluster should not have anSVM with the same name as that of the primary SVM.
  - The primary cluster should not have anSVM with the same name as that of the secondary SVM.
  - You must have reviewed the information about preparing for transition.

Preparing for transition

#### **Related information**

Resuming a failed SnapMirror baseline transfer

### Transitioning a secondary volume

Transitioning a secondary volume involves creating a SnapMirror relationship, performing a baseline transfer, performing incremental updates, and setting up a SnapMirror relationship between the 7-Mode primary volume and the clustered Data ONTAP secondary volume.

The secondary cluster and storage virtual machine (SVM) must already be set up.

#### Steps

- 1. Copy data from the 7-Mode volume to the clustered Data ONTAP volume:
  - a. Use the snapmirror create command with the relationship type as TDP to create a SnapMirror relationship between the 7-Mode system and the SVM.

```
sec_cluster::> snapmirror create -source-path sec_system:dst_7_vol
-destination-path dst_vserver:dst_c_vol -type TDP
Operation succeeded: snapmirror create the relationship with
destination dst_vserver:dst_c_vol.
```

b. Use the snapmirror initialize command to start the baseline transfer.

```
sec_cluster::> snapmirror initialize -destination-path
dst_vserver:dst_c_vol
Operation is queued: snapmirror initialize of destination
dst_vserver:dst_c_vol.
```

c. Depending on whether you want to update the clustered Data ONTAP volume manually or by setting up a SnapMirror schedule, perform the appropriate action:

| If you want to                           | Then                                                                                                    |
|------------------------------------------|----------------------------------------------------------------------------------------------------|
| If you want to Update transfers manually | <pre>Then i Use the snapmirror update command.     sec_cluster::&gt; snapmirror     update -destination-path     dst_vserver:dst_c_vol  i Use the snapmirror show command to     monitor the data copy status.</pre> |
|                                          |                                                                                                    |

| If you want to                     | Then                                                                                                    |
|------------------------------------|----------------------------------------------------------------------------------------------------|
| Perform scheduled update transfers | i. Use the job schedule cron create command to create a schedule for update transfers.                           |
|                                    | <pre>sec_cluster::&gt; job schedule cron create -name 15_minute_sched -minute 15</pre>                           |
|                                    | ii. Use the snapmirror modify command to<br>apply the schedule to the SnapMirror<br>relationship.                |
|                                    | <pre>sec_cluster::&gt; snapmirror modify -destination-path dst_vserver:dst_c_vol -schedule 15_minute_sched</pre> |
|                                    | iii. Use the snapmirror show command to monitor the data copy status.                                            |
|                                    |                                                                                                    |
|                                    |                                                                                                    |
|                                    |                                                                                                    |
|                                    |                                                                                                    |
|                                    |                                                                                                    |
|                                    |                                                                                                    |

- 2. If you have a schedule for incremental transfers, perform the following steps when you are ready to perform cutover:
  - a. Use the snapmirror quiesce command to disable all future update transfers snapmirror

```
show -destination-nath
```

```
sec_cluster::> snapmirror quiesce -destination-path
dst vserver:dst vol
```

sec\_system:dst\_7\_vol

```
b. Use the snapmirror modify command to delete the SnapMirror schedule.
```

```
sec_cluster::> snapmirror modify -destination-path
dst vserver:dst vol -schedule ""
```

c. If you quiesced the SnapMirror transfers earlier, use the snappiprogpeeswmencommand to enable SnapMirror transfers.

sec\_cluster::> snapmirror resume -destination-path
dst vserver:dst vol

- 3. Wait for any ongoing transfers between the 7-Mode volumes and the clustered Data ONTAP volumes to snapMirror Policy: DPDefault finish, and then disconnect client access from the 7-Mode volumes to start cutover.
- 4. Use the snapmirror update command to perform a final data update to the clustered Data ONTAP volume.

sec\_cluster::> snapmirror update -destination-path dst\_vserver:dst\_vol
Operation is queued: snapmirror update of destination
dst vserver:dst vol.

- 5. Use the snapmirror show command to verify that the last transfer was successful. Number of
- 6. Use the snapmirror break command to break the SnapMirrow feletions bipabetween the 7-Mode secondary volume and the clustered Data ONTAP secondary volume. Number of

Successful Decompose 0

sec\_cluster::> snapmirror break -destination-path dst\_vserver:dst\_vol
[Job 60] Job succeeded: SnapMirror Break Succeeded

7. If your volumes have LUNs configured, at the advanced privilege level, use the lun transition 7mode show command to verify that the LUNs were transitioned. Failed Breaks: 0

You can also use the lun show command on the clustered that were successfully transitioned. Total Transfer Time

8. Use the snapmirror delete command to delete the SnapMinorselationship between the 7-Mode secondary volume and the clustered Data ONTAP secondary volume.

```
sec_cluster::> snapmirror delete -destination-path dst_vserver:dst_vol
```

9. Use the snapmirror release command to remove the SnapMirror relationship information from the 7-Mode system.

```
system7mode> snapmirror release dataVol20 vs1:dst vol
```

- 10. Establish a disaster recovery relationship between the 7-Mode primary volume and clustered Data ONTAP secondary volume:
  - a. Use the vserver peer transition create command to create an SVM peer relationship between the 7-Mode primary volume and the clustered Data ONTAP secondary volume.

```
sec_cluster::> vserver peer transition create -local-vserver
dst_vserver -src-filer-name src_system
Transition peering created
```

b. Use the job schedule cron create command to create a job schedule that matches the schedule configured for the 7-Mode SnapMirror relationship.

```
sec_cluster::> job schedule cron create -name 15_minute_sched -minute
15
```

c. Use the snapmirror create command to create a SnapMirror relationship between the 7-Mode primary volume and the clustered Data ONTAP secondary volume.

```
sec_cluster::> snapmirror create -source-path src_system:src_7_vol
-destination-path dst_vserver:dst_c_vol -type TDP -schedule
15_minute_sched
Operation succeeded: snapmirror create the relationship with
destination dst_vserver:dst_c_vol.
```

d. Use the snapmirror resync command to resynchronize the clustered Data ONTAP secondary volume.

For successful resynchronization, a common 7-Mode Snapshot copy must exist between the 7-Mode primary volume and the clustered Data ONTAP secondary volume.

```
sec_cluster::> snapmirror resync -destination-path
dst vserver:dst c vol
```

 If the target cluster is running Data ONTAP 8.3.2 or later, you must create the required igroups and map the LUNs manually.

- If the target cluster is running Data ONTAP 8.3.1 or earlier, you must map the secondary LUNs manually after completing the storage cutover of the primary volumes.
- You must delete the SVM peer relationship between the secondary 7-Mode system and the secondary SVM when all of the required volumes in the 7-Mode system are transitioned to the SVM.
- You must delete the SnapMirror relationship between the 7-Mode primary and the 7-Mode secondary systems.

#### **Related information**

Recovering from a failed LUN transition

Configuring a TCP window size for SnapMirror relationships

### Transitioning a primary volume

Transitioning a primary volume involves copying data from the 7-Mode primary volumes to the clustered Data ONTAP primary volumes, deleting the disaster recovery relationship between the 7-Mode primary and clustered Data ONTAP secondary volumes, and establishing a SnapMirror relationship between the clustered Data ONTAP primary and secondary volumes.

The primary cluster and SVM must already be set up.

#### Steps

- 1. Copy the data from the 7-Mode primary volume to the clustered Data ONTAP primary volume:
  - a. Use the snapmirror create command with the relationship type as TDP to create a SnapMirror relationship between the 7-Mode system and the SVM.

pri\_cluster::> snapmirror create -source-path src\_system:finance -destination-path src\_vserver:src\_c\_vol -type TDP Operation succeeded: snapmirror create the relationship with destination src\_vserver:src\_c\_vol.

b. Use the snapmirror initialize command to start the baseline transfer.

```
pri_cluster::> snapmirror initialize -destination-path
src_vserver:src_c_vol
Operation is queued: snapmirror initialize of destination
src_vserver:src_c_vol.
```

c. Depending on whether you want to update the clustered Data ONTAP volume manually or by setting up a SnapMirror schedule, perform the appropriate action:

| If you want to                              | Then                                                                                                    |
|---------------------------------------------|----------------------------------------------------------------------------------------------------|
| If you want to<br>Update transfers manually | <pre>Then i. Use the snapmirror update command.     pri_cluster::&gt; snapmirror     update -destination-path     src_vserver:src_c_vol  i. Use the snapmirror show command to     monitor the data copy status.</pre> |
|                                             |                                                                                                    |
|                                             |                                                                                                    |

| If you want to                     | Then                                                                                                    |
|------------------------------------|----------------------------------------------------------------------------------------------------|
| Perform scheduled update transfers | i. Use the job schedule cron create<br>command to create a schedule for update<br>transfers.                                 |
|                                    | <pre>pri_cluster::&gt; job schedule cron create -name 15_minute_sched -minute 15</pre>                                       |
|                                    | <ul> <li>ii. Use the snapmirror modify command to<br/>apply the schedule to the SnapMirror<br/>relationship.</li> </ul>      |
|                                    | <pre>pri_cluster::&gt; snapmirror<br/>modify -destination-path<br/>src_vserver:src_c_vol<br/>-schedule 15_minute_sched</pre> |
|                                    | iii. Use the snapmirror show command to monitor the data copy status.                                                        |
|                                    |                                                                                                    |
|                                    |                                                                                                    |
|                                    |                                                                                                    |
|                                    |                                                                                                    |
|                                    |                                                                                                    |
|                                    |                                                                                                    |
|                                    |                                                                                                    |

- 2. If you have a schedule for incremental transfers, perform the following steps when you are ready to perform cutover:
  - a. Use the snapmirror quiesce command to disable all future update transfers snapmirror

```
show -destination-nath
```

```
pri_cluster::> snapmirror quiesce -destination-path
src_vserver:src_c_vol
```

pri\_system:src\_7\_vol

```
b. Use the snapmirror modify command to delete the SnapMirror schedule.
```

Destination Path.

```
pri_cluster::> snapmirror modify -destination-path
src_vserver:src_c_vol -schedule ""
```

c. If you quiesced the SnapMirror transfers earlier, use the snappiprogpeeswmeeommand to enable SnapMirror transfers.

pri\_cluster::> snapmirror resume -destination-path
src vserver:src c vol

- 3. Create an SVM peer relationship between the clustered Data ONTAP secondary and primary SVMs. SnapMirror Policy: DPDefault
  - a. Use the cluster peer create command to create a cluster peer relationship.

Tries Limit: -

```
pri_cluster::> cluster peer create -peer-addrs cluster2-d2,
10.98.234.246 -timeout 60
```

Notice: Choose a passphrase of 8 or more characters. To ensure the authenticity of the peering relationship, use a phrase or sequence of characters that would be hard to guess.

Enter the passphrase: \*\*\*\*\*\*\* Confirm the passphrase: \*\*\*\*\*\*\*

b. From the source cluster, use the vserver peer create command to create the SVM peer relationship between the clustered Data ONTAP primary and secondary volumes.

```
pri_cluster::> vserver peer create -vserver src_vserver -peervserver
src_c_vserver -applications snapmirror -peer-cluster sec_cluster
```

C. From the destination cluster, use the vserver peer accept command to accept the SVM peer request and establish the SVM peer relationship.

in Seconds: 43405

```
sec_cluster::> vserver peer accept -vserver dst_vserver -peervserver
src_vserver
```

4. From the destination cluster, use the snapmirror quiesce command to suspend any data transfers between the 7-Mode primary volume and the clustered Data ONTAP secondary volume if a schedule is set up for update transfers.

```
sec_cluster::> snapmirror quiesce -destination-path
dst_vserver:dst_c_vol
```

- 5. Monitor the data copy operation and initiate cutover:
  - a. Wait for any ongoing transfers from the 7-Mode primary volumes to the clustered Data ONTAP primary and clustered Data ONTAP secondary volumes to finish, and then disconnect client access from the 7-Mode primary volume to start cutover.
  - b. Use the snapmirror update command to perform a final data update to the clustered Data ONTAP primary volume from the 7-Mode primary volume.

```
pri_cluster::> snapmirror update -destination-path
src_vserver:src_c_vol
```

c. Use the snapmirror break command to break the SnapMirror relationship between the 7-Mode primary volume and clustered Data ONTAP primary volume.

```
pri_cluster::> snapmirror break -destination-path
src_vserver:src_c_vol
[Job 1485] Job is queued: snapmirror break for destination
src_vserver:src_c_vol.
```

d. If your volumes have LUNs configured, at the advanced privilege level, use the lun transition 7mode show command to verify that the LUNs have been transitioned.

You can also use the lun show command on the clustered Data ONTAP volume to view all of the LUNs that were successfully transitioned.

e. Use the snapmirror delete command to delete the relationship.

```
pri_cluster::> snapmirror delete -destination-path
src_vserver:src_c_vol
```

f. Use the snapmirror release command to remove the SnapMirror relationship information from the 7-Mode system.

system7mode> snapmirror release dataVol20 vs1:dst vol

- 6. From the destination cluster, break and delete the disaster recovery relationship between the 7-Mode primary volume and clustered Data ONTAP secondary volume.
  - a. Use the snapmirror break command to break the disaster recovery relationship between the 7-Mode primary volume and clustered Data ONTAP secondary volume.

```
sec_cluster::> snapmirror break -destination-path
dst_vserver:dst_c_vol
[Job 1485] Job is queued: snapmirror break for destination
dst_vserver:dst_c_vol.
```

b. Use the snapmirror delete command to delete the relationship.

```
sec_cluster::> snapmirror delete -destination-path
dst_vserver:dst_c_vol
```

c. Use the snapmirror release command to remove the SnapMirror relationship information from the 7-Mode system.

system7mode> snapmirror release dataVol20 vs1:dst vol

- From the destination cluster, establish a SnapMirror relationship between the clustered Data ONTAP primary and secondary volumes:
  - a. Use the snapmirror create command to create a SnapMirror relationship between the clustered Data ONTAP primary and secondary volumes.

```
sec_cluster::> snapmirror create -source-path src_vserver:src_c_vol
-destination-path dst_vserver:dst_c_vol -type DP -schedule
15_minute_sched
```

b. Use the snapmirror resync command to resynchronize the SnapMirror relationship between the clustered Data ONTAP volumes.

For successful resynchronization, a common Snapshot copy must exist between the clustered Data ONTAP primary and secondary volumes.

```
sec_cluster::> snapmirror resync -destination-path
dst_vserver:dst_c_vol
```

c. Use the snapmirror show command to verify that the status of SnapMirror resynchronization shows

SnapMirrored.

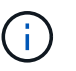

You must ensure that the SnapMirror resynchronization is successful to make the clustered Data ONTAP secondary volume available for read-only access.

You must delete the SVM peer relationship between the 7-Mode system and the SVM when all the required volumes in the 7-Mode system are transitioned to the SVM.

#### **Related information**

Recovering from a failed LUN transition

Configuring a TCP window size for SnapMirror relationships

#### **Copyright information**

Copyright © 2024 NetApp, Inc. All Rights Reserved. Printed in the U.S. No part of this document covered by copyright may be reproduced in any form or by any means—graphic, electronic, or mechanical, including photocopying, recording, taping, or storage in an electronic retrieval system—without prior written permission of the copyright owner.

Software derived from copyrighted NetApp material is subject to the following license and disclaimer:

THIS SOFTWARE IS PROVIDED BY NETAPP "AS IS" AND WITHOUT ANY EXPRESS OR IMPLIED WARRANTIES, INCLUDING, BUT NOT LIMITED TO, THE IMPLIED WARRANTIES OF MERCHANTABILITY AND FITNESS FOR A PARTICULAR PURPOSE, WHICH ARE HEREBY DISCLAIMED. IN NO EVENT SHALL NETAPP BE LIABLE FOR ANY DIRECT, INDIRECT, INCIDENTAL, SPECIAL, EXEMPLARY, OR CONSEQUENTIAL DAMAGES (INCLUDING, BUT NOT LIMITED TO, PROCUREMENT OF SUBSTITUTE GOODS OR SERVICES; LOSS OF USE, DATA, OR PROFITS; OR BUSINESS INTERRUPTION) HOWEVER CAUSED AND ON ANY THEORY OF LIABILITY, WHETHER IN CONTRACT, STRICT LIABILITY, OR TORT (INCLUDING NEGLIGENCE OR OTHERWISE) ARISING IN ANY WAY OUT OF THE USE OF THIS SOFTWARE, EVEN IF ADVISED OF THE POSSIBILITY OF SUCH DAMAGE.

NetApp reserves the right to change any products described herein at any time, and without notice. NetApp assumes no responsibility or liability arising from the use of products described herein, except as expressly agreed to in writing by NetApp. The use or purchase of this product does not convey a license under any patent rights, trademark rights, or any other intellectual property rights of NetApp.

The product described in this manual may be protected by one or more U.S. patents, foreign patents, or pending applications.

LIMITED RIGHTS LEGEND: Use, duplication, or disclosure by the government is subject to restrictions as set forth in subparagraph (b)(3) of the Rights in Technical Data -Noncommercial Items at DFARS 252.227-7013 (FEB 2014) and FAR 52.227-19 (DEC 2007).

Data contained herein pertains to a commercial product and/or commercial service (as defined in FAR 2.101) and is proprietary to NetApp, Inc. All NetApp technical data and computer software provided under this Agreement is commercial in nature and developed solely at private expense. The U.S. Government has a non-exclusive, non-transferrable, nonsublicensable, worldwide, limited irrevocable license to use the Data only in connection with and in support of the U.S. Government contract under which the Data was delivered. Except as provided herein, the Data may not be used, disclosed, reproduced, modified, performed, or displayed without the prior written approval of NetApp, Inc. United States Government license rights for the Department of Defense are limited to those rights identified in DFARS clause 252.227-7015(b) (FEB 2014).

#### **Trademark information**

NETAPP, the NETAPP logo, and the marks listed at http://www.netapp.com/TM are trademarks of NetApp, Inc. Other company and product names may be trademarks of their respective owners.